# **Sharing Session**

## **Financial Information System (FIS)**

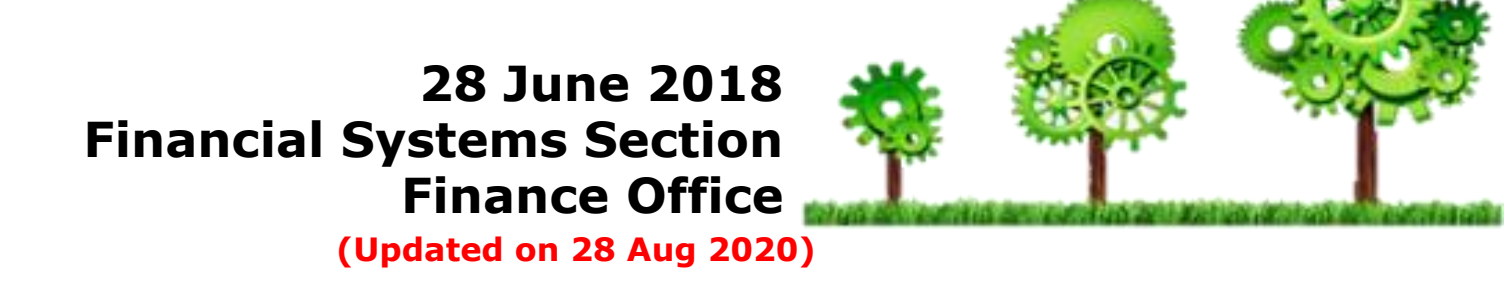

### Agenda

- Scheduling FIS Report Generation
- Frequently Asked Questions on FIS
- Questions and Answers

### **Scheduling FIS Report Generation**

• Enable users to set "schedule job" for FIS report generation, e.g. during late night or early morning

|                                               | Home                                                                                                    |                                                                                                    |                                           |
|-----------------------------------------------|----------------------------------------------------------------------------------------------------|----------------------------------------------------------------------------------------------------|-------------------------------------------|
| Requests                                      | Navigator Personalize                                                                                         |                                                                                                    | Advanced Search Submit Request            |
| Request Query<br>Requests Sumi<br>Refresh     | HKBU FO Financial Reports                                                                                     | Schedule Request: Define                                                                                                    | Manage Schedule Cancel Continue           |
| Request ID<br>2764<br>2764<br>2764<br>Refresh | A Name A<br>747 HKBU Transfer File Program<br>745 HKBU CAG Position Mapping<br>744 HKBU Transfer File Program | <ul> <li>* Indicates required field</li> <li>O New Request</li> <li>Copy Request</li> <li>Program Name HKBU Income and Expenditure Statement for<br/>Request Name</li> <li>The name can later be used to search for this request</li> </ul> | or Actual Balance (De Q) 4                |
|                                               | Search a<br>Search                                                                                            | Item select a filter item in the pulldown list and enter a value in the text                                                                                                    | Cance] Select  The select the "Go" button |
|                                               | 6 Quick<br>Select                                                                                             | Program Name %HKBU Go                                                                                                    | Application Name                          |
|                                               | •                                                                                                    | HKBU Income and Expenditure Statement for Actual Balance (Dept)                                                                                                    | HKBU CUSTOM GENERAL LEDGER                |

### **Scheduling FIS Report Generation - Options**

#### **Schedule Options**

• Simple Schedule

or

Advanced Schedule

| Schedule Requ             | est: Define                                                  | Manage Schedule Cancel Continue |
|---------------------------|--------------------------------------------------------------|---------------------------------|
| * Indicates required fiel | d                                                            |                                 |
| New Reque                 | st                                                           |                                 |
| Copy Requ                 | est                                                          |                                 |
| Program Name              | HKBU Income and Expenditure Statement for Actual Balance (De | Q                               |
| Request Name              |                                                              |                                 |
|                           | The name can later be used to search for this request        |                                 |
| NLS Settings              | Parameters Notification Print Options Delivery Options       | ScheduleOptions                 |

### **Scheduling FIS Report Generation - Simple Schedule**

#### **Schedule Options**

- Simple Schedule
  - Set Schedule

when to generate the report?

• Set Recurrence

repeat Daily or Monthly?

Set Interval

for repeat scheduling

Set Date Parameters
 Select Recalculate Default
 Parameters

Select Advanced Schedule for Advanced Schedule

| NLS Settin                              | gs Param        | neters     | Notification     | Print Option     | s De        | livery Op | tions    | Schedule | Options  |   |
|-----------------------------------------|-----------------|------------|------------------|------------------|-------------|-----------|----------|----------|----------|---|
| Program                                 | Name HKE        | 3U-Incon   | ne and Exper     | diture Statem    | ent for A   | ctual-Bal | lance (D | Dept)    |          |   |
| Request                                 | Name            |            |                  |                  |             |           |          |          |          |   |
| New                                     | Schedule        |            |                  |                  |             |           |          |          |          |   |
| O Save                                  | ed Schedule     |            |                  |                  |             |           |          |          |          |   |
| Schedu                                  | Ile             |            |                  |                  |             |           |          |          |          |   |
| Specify                                 | when you wo     | ould like  | your request     | to run.          |             |           |          | Advanced | Schedule | e |
| O As                                    | soon as pos     | sible      |                  |                  |             |           |          |          |          |   |
| State                                   | art at specific | date an    | d time           |                  |             |           |          |          |          |   |
| Start Da                                | te 26-Jun-      | 2018       | 10               | End              | Date        |           |          | 50       |          |   |
| Start Ti                                | me 04 🗸         | 30 🗸       | ● AM             | O PM End         | Time        | 00 🗸      | 00 🗸     | ● AM     | O PN     | 1 |
| Recurr                                  | ence            |            |                  |                  |             |           |          |          |          |   |
| O Ne                                    | ver repeat      |            |                  |                  |             |           |          |          |          |   |
| Re                                      | peat            |            |                  |                  |             |           |          |          |          |   |
| Every                                   | 1               | Months     | <b>~</b>         |                  |             |           |          |          |          |   |
| Interva                                 | I               |            |                  |                  |             |           |          |          |          |   |
| O Fr                                    | om the comp     | letion of  | the Prior run    |                  |             |           |          |          |          |   |
| From From From From From From From From | om the start o  | of the Pri | ior run          |                  |             |           |          |          |          |   |
| Date Pa                                 | arameter        | s          |                  |                  |             |           |          |          |          |   |
| 🗆 In                                    | crement Dat     | e Param    | eters            |                  |             |           |          |          |          |   |
| (Re                                     | curring request | date para  | meters will be i | ncremented by th | e repeat li | nterval)  |          |          |          |   |
| 🖌 R                                     | ecalculate D    | efault Pa  | rameters         |                  |             |           |          |          | 5        |   |

### Scheduling FIS Report Generation - Advanced Schedule

| Advance    | d Sche     | edule       |             |             |          |            |            |            |         |          |        |
|------------|------------|-------------|-------------|-------------|----------|------------|------------|------------|---------|----------|--------|
| Specify wi | hen you w  | ould like y | your requ   | est to run  |          |            |            |            | S       | imple S  | chedul |
| Start Date | e 28-Jun   | -2018       | 10          |             |          | End Date   |            | ie.        | _       |          | _      |
| Start Tim  | e 05 🗸     | 53 🗸        | 0           | AM (        | PM       | End Time   | 00 🗸       | 00 🗸       | ۲       | AM       | O PM   |
| Months     |            |             |             |             |          |            |            |            |         |          |        |
| Select in  | which mo   | onths you   | would li    | ke your i   | equest   | to run and | select the | date and/o | r day ( | of the n | nonth. |
| 🗌 Jan      | 🖌 Fe       | ь 🗆 I       | Mar 🗌       | Apr [       | ] May    | 🖌 Jun      | All n      | nonths     | -       |          |        |
| 🗆 Jul      | 🗆 Au       | g 🔽 S       | Sep 🗆       | Oct [       | ] Nov    | Dec        |            |            |         |          |        |
| Dates      |            |             |             |             |          |            |            |            |         |          |        |
| Duttos     |            |             |             |             |          |            |            |            |         |          |        |
| Select da  | tes of eve | ery monti   | 1.          |             |          |            |            |            |         |          |        |
| 1          | 2          | ✓ 3         | 4           | 5           | <u> </u> |            |            |            |         |          |        |
| 8          | 9          | 10          | 11          | 12          | 1        | 3 🗌 14     |            |            |         |          |        |
| 15         | 16         | 17          | 18          | 19          |          | 0 🗌 21     |            |            |         |          |        |
| 22         | 23         | 24          | <b>Z</b> 25 | 26          |          | 7 🗌 28     |            |            |         |          |        |
| 29         | 30         | 31          | 🗌 Las       | st day of r | nonth    |            |            |            |         |          |        |
| Dave       |            |             |             |             |          |            |            |            |         |          |        |
| Days       |            |             |             |             |          |            |            |            |         |          |        |
| Select day | y of every | month.      |             |             |          |            |            |            |         |          |        |
| On         | ~          | Sun Sun     | Mo          | on 🗌 🗌      | Tue 🗌    | ] Wed [    | Thu        | 🗌 Fri 🗌    | Sat     |          |        |
| Data Dar   |            |             |             |             |          |            |            |            |         |          |        |

### **Scheduling FIS Report Generation - Delivery Options**

#### **Delivery Options**

Automatically send out reports via email

| Schedule F                             | Request: Define                                                                                                    |                                             |
|----------------------------------------|----------------------------------------------------------------------------------------------------|---------------------------------------------|
| * Indicates requi                      | red field                                                                                                    |                                             |
| New Reque                              | st                                                                                                    |                                             |
| O Copy Requ                            | est                                                                                                    |                                             |
| Program Name                           | HKBU Income and Expenditure Statement for Actual Balance (                                                          | De Q                                        |
| Request Name                           |                                                                                                    |                                             |
|                                        | The name can later be used to search for this request                                                               |                                             |
| NLS Settings                           | Parameters Notification Print Options Delivery Optio                                                                | ns ScheduleOptions                          |
| Burst O                                | itout                                                                                                    |                                             |
| Burst outpu<br>template de             | t option splits the output of this request for individual publishing and delivery a<br>fined for this program.      | as defined by the program's bursting templa |
| 📕 Hide Ema                             | il Delivery Options                                                                                                 |                                             |
| Tip: Comma                             | a separated multiple email addresses are supported.                                                                 |                                             |
| From ivy                               | kan@hkbu.edu.hk                                                                                                    |                                             |
|                                        |                                                                                                    |                                             |
| * Subject                              | PRD2 : HKBU Income and Expenditure Statement for Actual B                                                           | ala                                         |
| * Subject<br>Email Optic               | PRD2 : HKBU Income and Expenditure Statement for Actual B                                                           | ala                                         |
| * Subject<br>Email Optio<br>Select Em  | PRD2 : HKBU Income and Expenditure Statement for Actual E<br>ons Table<br>ail Recipients Delete   ===               | ala                                         |
| * Subject<br>Email Option<br>Select Em | PRD2 : HKBU Income and Expenditure Statement for Actual E<br>ons Table<br>ail Recipients Delete   ===<br>Recipients | Cc Recipients                               |

Use comma as separator for multiple email addresses

### Scheduling FIS Report Generation – User Guide

Detailed user guide available on FIS Project Website

https://fohome.hkbu.edu.hk/internal/hkbufoproj/index.htm

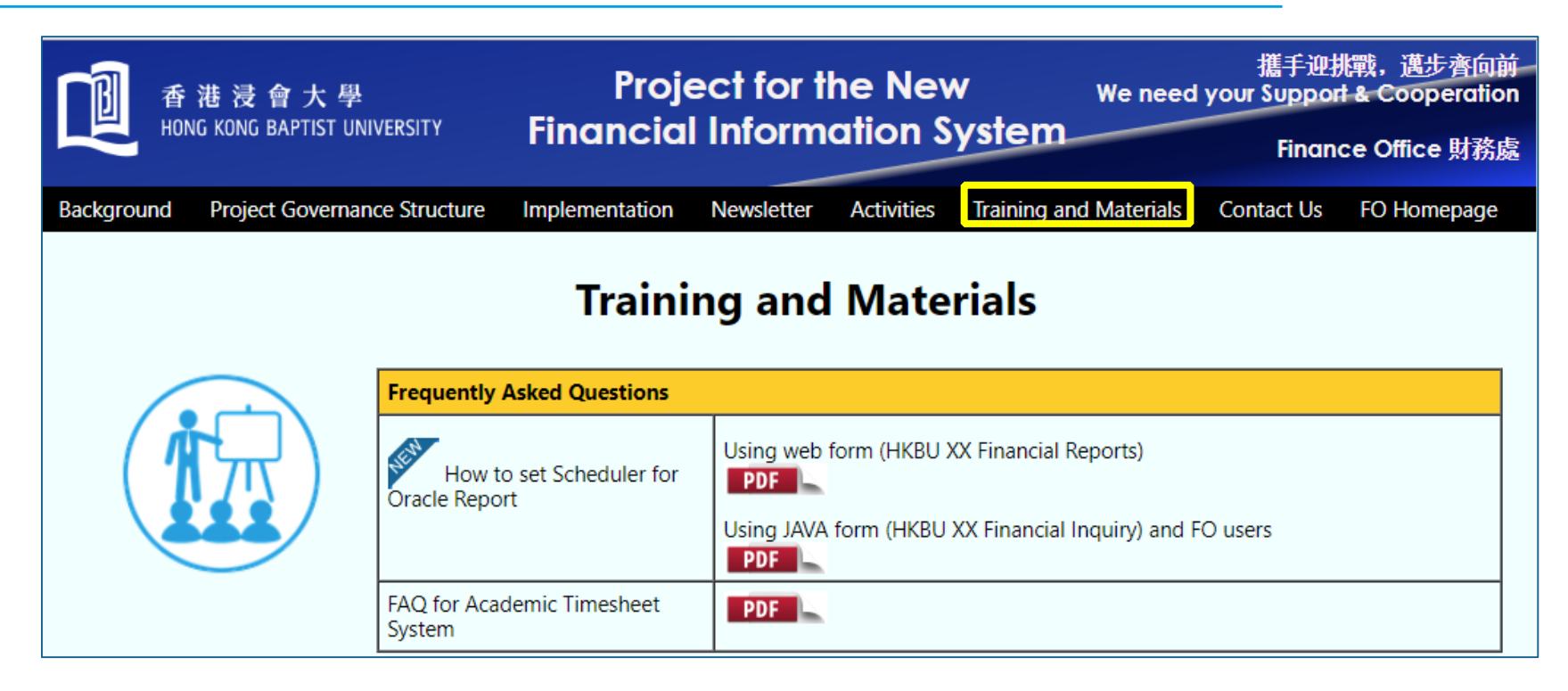

### **Frequently Asked Questions (FAQ)**

- 1. User account assignment
- 2. PR month end closing
- 3. GL Date for Purchase Requisition
- 4. PR Approval via Email
- 5. Tips for Goods Receipt
- 6. PR Billed by Quantity or Amount
- 7. Report access rights
- 8. Tips for parameters selection of Income and Expenditure (I/E) Statement

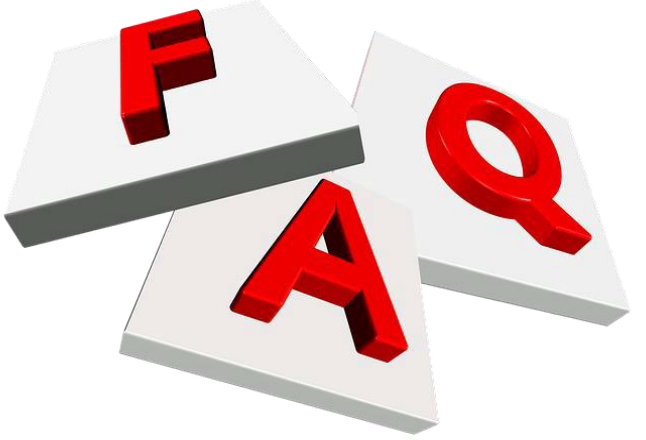

#### FAQ 1 - User account assignment

Oracle license fee involved for each user account

• Initial license cost as well as annual maintenance fee

Direction from Project Steering Committee of new FIS, chaired by VPAS, on user account assignment:

- The number and allocation of FIS licenses should be controlled to maintain cost effectiveness
- Appreciate cooperation from user departments to streamline operation with sufficient but not excessive number of user licenses

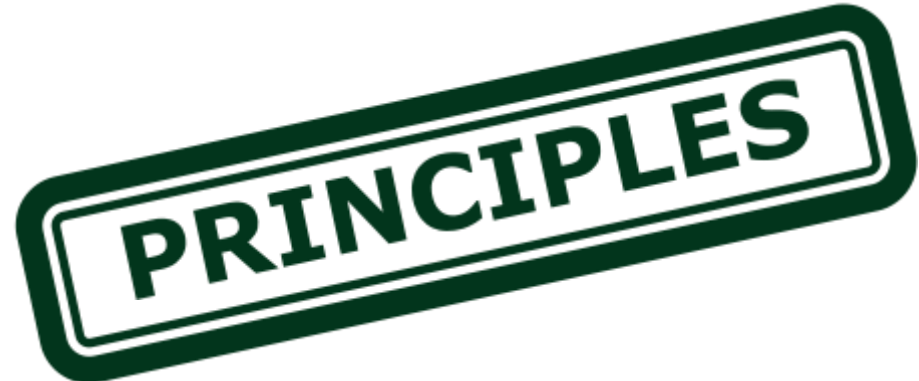

### FAQ 1 - User account assignment (Cont'd)

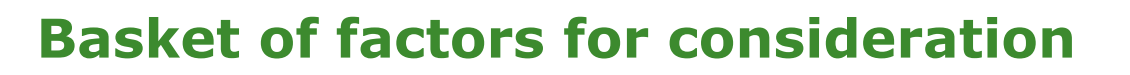

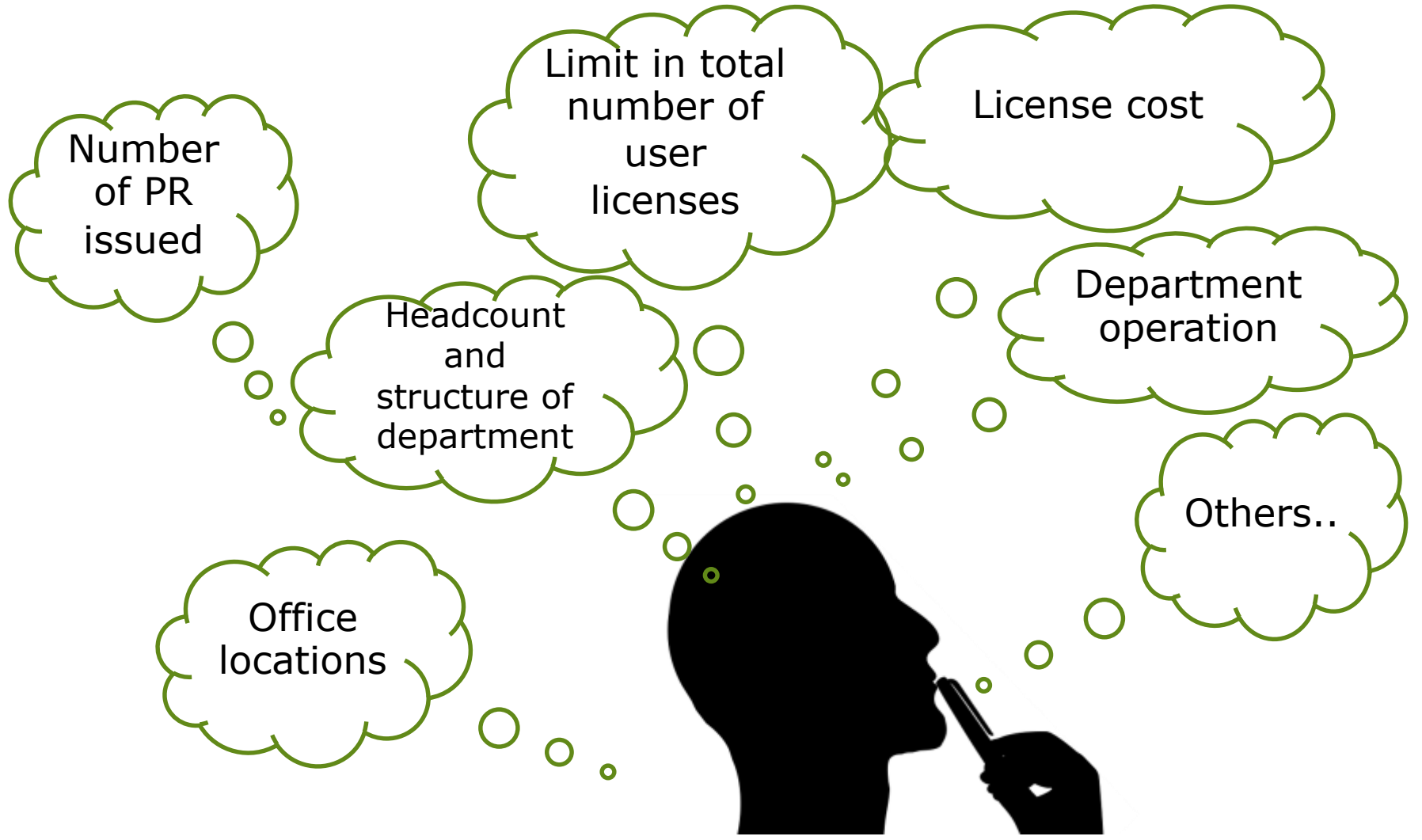

### FAQ 1 - User account assignment (Cont'd)

#### **Application for additional FIS user accounts**

- Standard license allocation mechanism may not satisfy the needs of all Faculties / Departments / Offices
- Head of Faculties / Departments / Offices may submit applications for additional user accounts with justifications to the Director of Finance via FIS email address <u>fosys@hkbu.edu.hk</u>

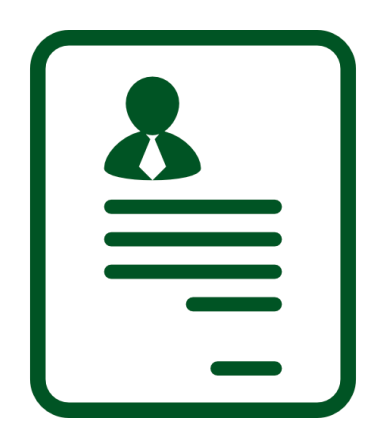

### FAQ 2 - PR month end closing

Oracle workflow limitations on month end closing:

- If PR has not yet submitted on or before the last working day of the month (i.e. incomplete status)
- When the PR is edited or submitted, account code combinations will be updated automatically to default account on the 1<sup>st</sup> working day of next month
- The following messages will be prompted:

| ORACLE' iProcurement                                                                                                    | Ä                                                |                                              | î                                            | $\otimes$                | $\star$ | <b>0</b> |
|----------------------------------------------------------------------------------------------------|--------------------------------------------------|----------------------------------------------|----------------------------------------------|--------------------------|---------|----------|
| Shop Boquisitions Bocoiving                                                                                                    |                                                  |                                              |                                              |                          |         |          |
|                                                                                                    |                                                  |                                              |                                              |                          |         |          |
| (i) Information                                                                                                    |                                                  |                                              |                                              |                          |         |          |
| <ol> <li>The GL Date for the Distribution # 1 for Line # 1 has been automatically updated to 01-Mar-2018, as the old</li> <li>The GL Date for the Distribution # 1 for Line # 2 has been automatically updated to 01-Mar-2018, as the old</li> <li>The GL Date for the Distribution # 1 for Line # 3 has been automatically updated to 01-Mar-2018, as the old</li> <li>The GL Date for the Distribution # 1 for Line # 4 has been automatically updated to 01-Mar-2018, as the old</li> </ol> | d GL Date<br>d GL Date<br>d GL Date<br>d GL Date | was four<br>was four<br>was four<br>was four | nd inval<br>nd inval<br>nd inval<br>nd inval | id.<br>id.<br>id.<br>id. |         |          |
| <ul> <li>5. The GL Date for the Distribution # 1 for Line # 5 has been automatically updated to 01-Mar-2018, as the old</li> <li>6. The GL Date for the Distribution # 1 for Line # 6 has been automatically updated to 01-Mar-2018, as the old</li> <li>7. The GL Date for the Distribution # 1 for Line # 7 has been automatically updated to 01-Mar-2018, as the old</li> </ul>                                                                                                    | d GL Date<br>d GL Date<br>d GL Date              | was four<br>was four<br>was four             | nd inval<br>nd inval<br>nd inval             | id.<br>id.<br>id.        |         |          |
| <ol> <li>The GL Date for the Distribution # 1 for Line # 8 has been automatically updated to 01-Mar-2018, as the old<br/>9. Charge Account Re-Generated.</li> </ol>                                                                                                    | d GL Date                                        | was four                                     | nd inval                                     | id.                      |         |          |

### FAQ 2 - PR month end closing (Cont'd)

Open the PR and select "Update Line" to ensure the account code is correct before submission

| Edit    | and S       | ubmit Re    | quisitior   | n 100 | 1419     |              |             |          |   | Check Fu            | nds Refresh  | <u>S</u> ave P | rintable Page | Submit    |
|---------|-------------|-------------|-------------|-------|----------|--------------|-------------|----------|---|---------------------|--------------|----------------|---------------|-----------|
| * Indic | cates requi | ired field  |             |       |          |              |             |          |   |                     |              |                |               |           |
|         |             | Total 12,0  | 00.00 HKD   |       |          |              |             |          |   |                     |              |                |               |           |
|         | * Descr     | iption Tes  | t           |       |          |              |             |          |   |                     |              |                |               |           |
|         | Justifi     | cation      |             |       |          |              |             |          |   |                     |              |                |               |           |
| Addi    | tional l    | nformatio   | n           |       |          |              |             |          |   |                     |              |                |               |           |
|         | Pr          | evious PR/P | ) Reference |       |          |              |             |          |   |                     |              |                |               |           |
|         |             | * Ship      | -To Contact | Pete  | er Chan  |              |             |          |   |                     |              |                |               |           |
|         | *           | Ship-To Co  | ntact Phone | 2345  | 56789    |              | ×           |          |   |                     |              |                |               |           |
|         |             | Ship-To Co  | ntact Email |       |          |              |             |          |   |                     |              |                |               |           |
|         |             | Suggest     | ed Supplier |       |          |              |             |          |   |                     |              |                |               |           |
|         |             |             |             |       |          |              |             |          |   |                     |              |                |               |           |
| Select  | t Lines:    | Update Co   | py Delete   |       |          |              |             |          |   |                     |              |                |               |           |
|         | Details     | Description | Quantity    | Unit  | Price    | Amount (HKD) | Need By Da  | te       |   | Deliver-To Location | Special Info | Attachme       | nt Update Lir | ne Delete |
|         | •           | Test        | 12          | SET   | 1000 HKD | 12,000.00    | 25-Jul-2018 | 00:00:00 | Ċ | HKBU 🔟 🤉            |              | <b>4</b> 3     | 1             | Î         |
|         |             |             |             |       | Total    | 12,000.00    |             |          |   |                     |              |                |               | -         |

### FAQ 2 - PR month end closing (Cont'd)

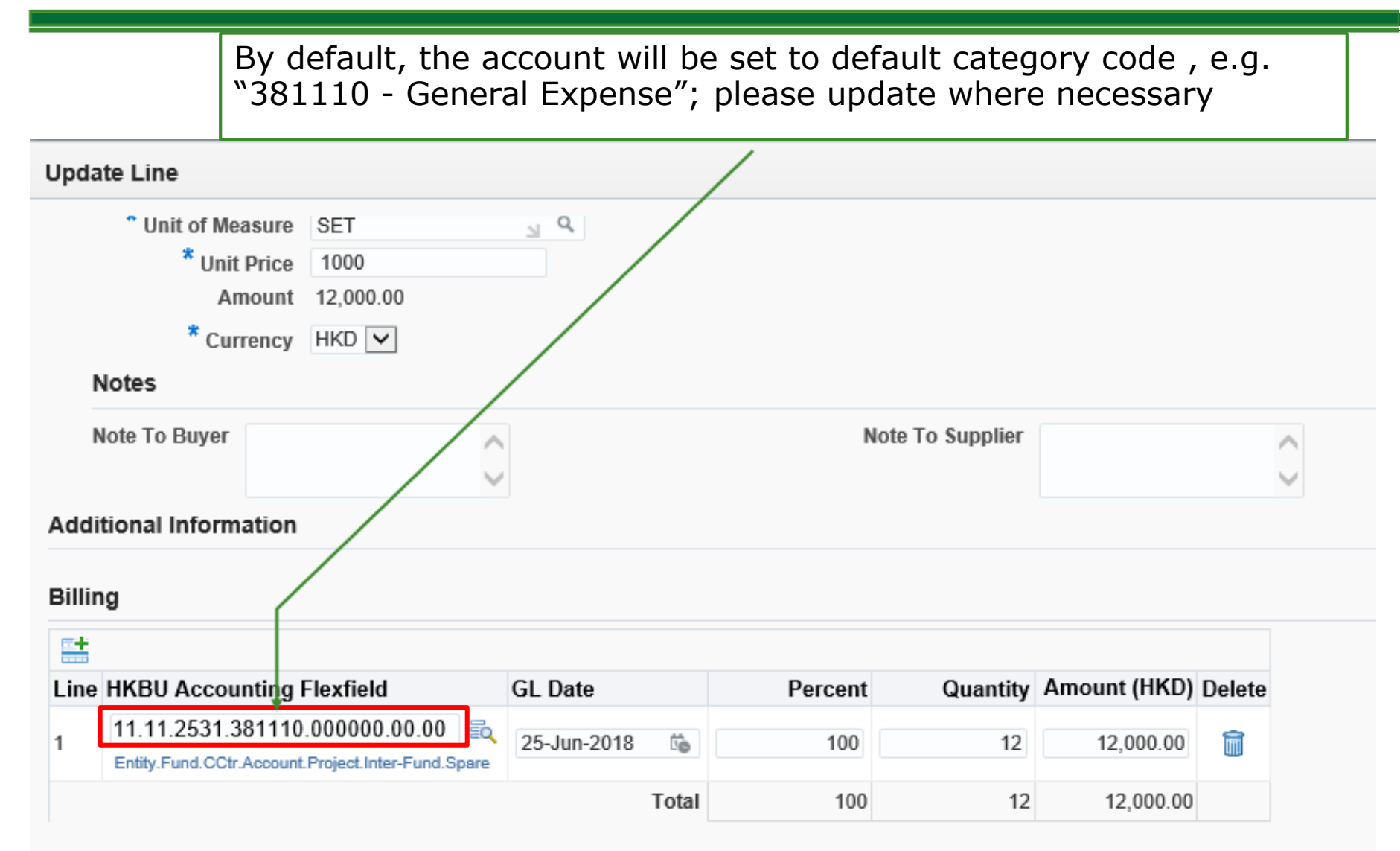

TIP Total allocation must equal 100% of the selected line values.

### FAQ 2 - PR month end closing (Cont'd)

#### **Tips for PR preparers:**

- Try to prepare & submit PR for approval before month end closing (i.e. on or before the last working day)
- Always check the account code before submission

#### **Tips for PR reviewer / approver**

- Use "View" function instead of "Edit" function for review
- Always check the account code before submission

| 1.1.0111                | Teo, Leo Hilf                                                                                                    | Desc                       |
|-------------------------|----------------------------------------------------------------------------------------------------|----------------------------|
| То                      | Wang, William VI L                                                                                                    | Requisitio                 |
| Sent                    | 13-Jun-2018 15:28:11                                                                                                    | Non-Recoveral              |
| ID                      | 31667                                                                                                    | Attach                     |
| Requis                  | ition Lines                                                                                                    |                            |
| Line                    | Description                                                                                                    | Supplier                   |
| 1                       | Test re-send reminder                                                                                                    |                            |
| Approv                  | al Sequence                                                                                                    |                            |
| ſ                       |                                                                                                    | 8                          |
| and the second          |                                                                                                    |                            |
|                         | Vhong, NVIllam (WL, (P3) Tan,                                                                                                    | Attrac (KTO) Chung, Shie   |
| Num                     | Viteng, NVIIIam (Vit. (P3)) Tan.                                                                                                    | Athen (KTO) Chung, Shiel   |
| Num<br>5                | Vteng, NVMarri WL. (P3) Tan,<br>Name<br>Cliuleg, 38artey C F (PD)                                                                    | Athen (KTO) Chung, Shiel   |
| Num<br>5<br>4           | Viterig, NVIllam (VIL. (PC)) Tan.<br>Name<br>Churig, Startey C F (PC)<br>Tan, Attend (KTC)                                           | Attract (KTO) Chung, Shiel |
| Num<br>5<br>4<br>3      | Vteng, NVMarri WL (P3) Tan,<br>Name<br>Chung, 38kr/by C F (PD)<br>Tan, Atlend (KT0)<br>Itwig, William W L (F0)                       | Atheo (KTO) Chung, Shie    |
| Num<br>5<br>4<br>3<br>2 | Viterig, NVIllam (WL, (FC)) Tan,<br>Name<br>Chung, Stimitey C F (FC)<br>Tan, Attest (KTC)<br>Tan, Attest (KTC)<br>Tale, Leo HT (KTC) | Attrac (KTO) Chung, Shie   |

### **FAQ 3 - GL Date for Cross Year PR**

- Budget of future financial year is allocated in July of that financial year
- For example, FY 2020-21, enter the GL date as 01-JUL-2020

| Upda   | ate Line                                          |               |         |                |              |        |
|--------|---------------------------------------------------|---------------|---------|----------------|--------------|--------|
| N      | lote To Buver                                     |               |         | Note To Suppli | er           |        |
|        |                                                   |               |         |                |              |        |
| Addi   | tional Information                                |               |         |                |              |        |
| Billir | ıg                                                |               |         |                |              |        |
| -      |                                                   |               |         |                |              |        |
| Line   | HKBU Accounting Flexfield                         | GL Date       | Percent | Quantity       | Amount (HKD) | Delete |
| 1      | 11.11.2531.381110.000000.00.00                    | 01-Jul-2020 🐞 | 100     | 12             | 12,000.00    | â      |
|        | Entity.Fund.CCtr.Account.Project.Inter-Fund.Spare |               |         | 10             | 40,000,00    |        |
|        |                                                   | Total         | 100     | 12             | 12,000.00    |        |

Apply this Cost Allocation information to all applicable requisition lines

### FAQ 4 - PR Approval via Email

#### **Approve / Reject / Request Information action via email**

| Mo               | on 14/08/2017 12:26 PM                                                                                                    |                                |                           |                      |                 |                               |                                   |                                   |           |
|------------------|----------------------------------------------------------------------------------------------------|--------------------------------|---------------------------|----------------------|-----------------|-------------------------------|-----------------------------------|-----------------------------------|-----------|
| W                | /orkflow Mailer <newfis_uat@hkbu.edu.ł< td=""><td>nk&gt;</td><td></td><td></td><td></td><td></td><td></td><td></td><td></td></newfis_uat@hkbu.edu.ł<> | nk>                            |                           |                      |                 |                               |                                   |                                   |           |
| Ac               | ction Required: Purchase Requisition 1000119 for                                                                                                    | ITO, Preparer (3,900.00 HKD    | ))                        |                      |                 |                               |                                   |                                   |           |
| Fo 📕 Liu, Vince  | ent Kwok Tung (CN - Hong Kong)                                                                                                    |                                |                           |                      |                 |                               |                                   |                                   |           |
| 🚹 If there are p | problems with how this message is displayed, clie                                                                                                    | k here to view it in a web bro | wser.                     |                      |                 |                               |                                   |                                   |           |
|                  |                                                                                                    |                                |                           |                      |                 |                               |                                   |                                   |           |
| Message          | 🗃 🥭 Notification Detail.html (688 B)                                                                                                    |                                |                           |                      |                 |                               |                                   |                                   |           |
| Action Items     |                                                                                                    |                                |                           |                      |                 |                               |                                   | + Get n                           | nore apps |
|                  |                                                                                                    |                                |                           |                      |                 |                               |                                   |                                   |           |
| From ITO, P      | reparer                                                                                                    | Des                            | cription HP               | LaserJet H9982       |                 |                               |                                   |                                   |           |
| Sent 14-Aug      | udget Controller<br>1-2017 04:23:47                                                                                                    | Tax (Non Recov                 | otal 3,9<br>verable) 0.0/ | 00.00 HKD<br>0 HKD   |                 |                               |                                   |                                   |           |
| Due 15-Aug       | g-2017 04:23:47                                                                                                    | Attac                          | hments                    |                      |                 |                               |                                   |                                   |           |
| Requisitio       | on Lines                                                                                                    |                                |                           |                      |                 |                               |                                   |                                   |           |
|                  |                                                                                                    | 0                              |                           | -                    |                 |                               |                                   |                                   |           |
| Line             | Description                                                                                                    | Supplier                       | Cost Cente                | er                   | Unit            | Quantity                      | Price (HKD)                       | Amount (H                         | KD)       |
| 1                | HP LaserJet H9982                                                                                                    |                                | 2561                      |                      | SET             | 1                             | 3900                              | 3,90                              | 00.00     |
| Approval         | Sequence                                                                                                    |                                |                           |                      |                 |                               |                                   |                                   |           |
|                  | ()                                                                                                    | ů 🔰                            |                           | ů                    |                 |                               |                                   |                                   |           |
|                  | ITO, Budget Controller                                                                                                    | FO Preparer 1,                 | FO Revi                   | ewer 1,              | - III Plotess   |                               |                                   |                                   |           |
|                  |                                                                                                    |                                |                           |                      |                 |                               |                                   |                                   | <b> </b>  |
| Num              | Name                                                                                                    |                                |                           | Action               |                 | Action Date                   |                                   | Note                              |           |
| 5                | FO Reviewer 1,                                                                                                    |                                |                           |                      |                 |                               |                                   |                                   |           |
| 4                | FO Preparer 1,                                                                                                    |                                |                           |                      |                 |                               |                                   |                                   |           |
| 3                | ITO, Budget Controller                                                                                                    |                                |                           | Pending              |                 |                               |                                   |                                   |           |
| 2                | ITO, Preparer                                                                                                    |                                |                           | Reserved             |                 | 14-Aug-2017 04:23:47          |                                   |                                   |           |
| 1<br>Deleted A   | IIO, Preparer                                                                                                    |                                |                           | Submitted            |                 | 14-Aug-2017 04:23:47          |                                   |                                   |           |
| Related A        | plications                                                                                                    |                                |                           |                      |                 |                               |                                   |                                   |           |
| Edit Req         | <u>uisition</u>                                                                                                    |                                |                           |                      |                 |                               |                                   |                                   |           |
|                  | <u>quisition Details</u>                                                                                                    |                                |                           |                      |                 |                               |                                   |                                   |           |
|                  | <u>ocumenc</u>                                                                                                    |                                |                           |                      |                 |                               |                                   |                                   |           |
| Please click o   | on one of the following choices to automatica                                                                                                    | lly generate an E-mail resp    | onse. Before              | sending the E-mail r | esponse to clos | e this notification, ensure a | all response prompts include a de | sired response value within quote | s.        |
|                  | -                                                                                                    |                                |                           | -                    | -               |                               |                                   |                                   |           |

Please approve or reject this requisition.

Action: Approve Reject Request Information

Ŧ

### FAQ 4 - PR Approval via Email (Cont'd)

After clicking the "Approve" or "Reject" or "Request Information", an email will be created automatically

- Enter the note between quotation marks (where necessary)
- Click "Send"
  - □ Do NOT edit the recipients / subject / etc.

|        |              | -               |                     |                    |                    | DON'T EDIT |
|--------|--------------|-----------------|---------------------|--------------------|--------------------|------------|
|        | То           | newfis_uat@hkb  | u.edu.hk            |                    |                    |            |
|        | Сс           |                 |                     |                    |                    |            |
| Send   | Subject      | Action Require  | d: Purchase Requisi | tion 1000119 for l | TO, Preparer (3,90 | 0.00 HKD)  |
| Action | : 'Approve   | 2'              |                     |                    |                    |            |
| Ifform | randin a thi | ic dooumontto o | nother nerron .     | alaasa antarth     | airusar id         |            |
| below  | arding thi   | s document to a | nother person, j    | please enter th    | eir user-ia        |            |
| Forwa  | rd To: "     |                 |                     |                    |                    |            |
| Note   |              |                 |                     |                    |                    |            |
| Note:  |              |                 |                     |                    |                    |            |
|        | Ent          | ter note he     | tween auot          | ation mar          | ks                 |            |
| L      |              |                 |                     |                    | NS                 |            |
| NID[73 | 3953/1669    | 67473607833442  | 38466342311493      | 0356013@WFM        | IAIL]              |            |

### FAQ 4 - PR Approval via Email (Cont'd)

• When PR is submitted, an **email notification** on PR approval request will be sent to the approver

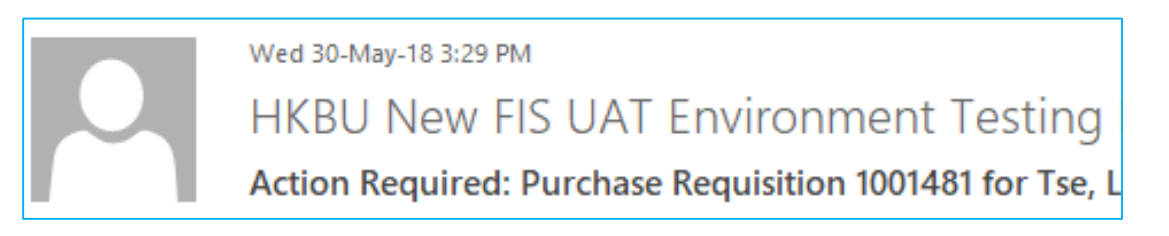

• After 7 days, a **reminder** email notification will be sent. The original email notification is expired and actions will be ignored by system.

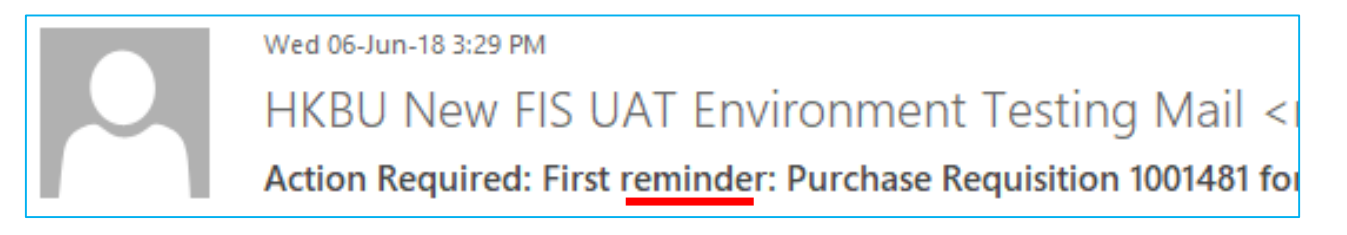

Perform action using the latest email notification (approve / reject / request information)

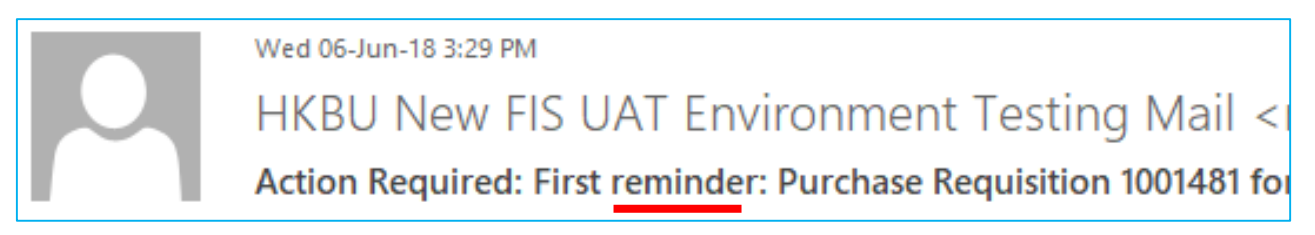

### **FAQ 5 - Tips for Goods Receipt**

- 1. A list of PR for recent 60 days is displayed on Receiving screen
- 2. Use search function to find a PR by PR number
- 3. Click "Full List" button to list out all PRs

| Shop Requisition                                       | ons Receiving                                                      |                                                                                                    |                                          |           |
|--------------------------------------------------------|--------------------------------------------------------------------|----------------------------------------------------------------------------------------------------|------------------------------------------|-----------|
| Receiving                                              | 2                                                                  |                                                                                                    |                                          |           |
| Search Items                                           | to Receive 🔽 Search Attribute Find                                 | by Requisition Number 🔽 Search Value                                                                                  | Go                                       |           |
| Receiving                                              |                                                                    |                                                                                                    |                                          |           |
| Select the receiv                                      | ving action you want to perform.                                   |                                                                                                    |                                          |           |
| <ul> <li>Receive Item</li> <li>Return Items</li> </ul> | 15                                                                 | Correct Receipts     View Receipts                                                                                    |                                          |           |
| Doguiaition                                            | to Bossiva                                                         |                                                                                                    |                                          |           |
| Requisition                                            | is to Receive                                                      |                                                                                                    |                                          |           |
| Click Receive                                          | to create receipts for the items on the requisi                    | tion.                                                                                                    | 3                                        | Full List |
|                                                        |                                                                    |                                                                                                    |                                          |           |
| 🐹 😂 🖻 🤻                                                |                                                                    |                                                                                                    |                                          |           |
| Requisition                                            | Requisition Description                                            | Supplier                                                                                                    | Order Number                             |           |
| 1000118                                                | Epson Printer E1110C                                               | B & R ELECTRONIC SYSTEM (H K ) LTD *                                                                                  |                                          | Receive   |
|                                                        |                                                                    | B art EEE officiatio of official (fille) Erb.                                                                         | 1000047                                  | Receive   |
| 1000117                                                | Epson Printer E1109C                                               | B & R ELECTRONIC SYSTEM (H.K.) LTD.*                                                                                  | 1000047<br>1000046                       | Receive   |
| 1000117<br>1000071                                     | Epson Printer E1109C<br><20K goods                                 | B & R ELECTRONIC SYSTEM (H.K.) LTD.*<br>3M HONG KONG LIMITED - LIBRARY SYSTEM                                         | 1000047<br>1000046<br>1000043            | Receive   |
| 1000117<br>1000071<br>1000043                          | Epson Printer E1109C<br><20K goods<br>Item for Other Fund Purchase | B & R ELECTRONIC SYSTEM (H.K.) LTD.*<br>3M HONG KONG LIMITED - LIBRARY SYSTEM<br>B & R ELECTRONIC SYSTEM (H.K.) LTD.* | 1000047<br>1000046<br>1000043<br>1000018 | Receive   |

### FAQ 6 - PR Billed by Quantity or Amount

Select correct item type to create PR (Goods vs Services)

| PR creation page | Shop   | Requisitions          | Goods E                           | Billed by Quantity                                                                            |
|------------------|--------|-----------------------|-----------------------------------|-----------------------------------------------------------------------------------------------|
|                  | Stores | Non-Catalog Request   |                                   |                                                                                               |
|                  | Nor    | -Catalog Request      |                                   |                                                                                               |
|                  | * Ind  | icates required field |                                   |                                                                                               |
|                  |        |                       | * Item Type<br>* Item Description | Goods billed by quantity<br>Goods or services billed by amount<br>Services billed by quantity |

#### **Receiving Page**

| Requisition $	riangle$ | Description                                                              | Need-By 🛆            | Receipt<br>Quantity | Unit |   | Ordered | Received | Invoiced | Supplier $	riangle$                               | Order<br>Type | Order Number 🗠 |
|------------------------|--------------------------------------------------------------------------|----------------------|---------------------|------|---|---------|----------|----------|---------------------------------------------------|---------------|----------------|
| 1000086                | Air-ticket for<br>Nepal<br>Recruitment<br>Trip 2018                      | 14-Feb-2018 17:30:12 | 1                   | SET  | ~ | 1       | 0        | 1        | NAN HWA<br>(EXPRESS)<br>TRAVEL<br>SERVICE<br>LTD. | Purchase      | 6000104        |
| 1000086                | Air-ticket for<br>Nepal<br>Recruitment<br>Trip 2018 -<br>transaction fee | 14-Feb-2018 17:30:20 | 1                   | SET  | > | 1       | 0        | 0        | NAN HWA<br>(EXPRESS)<br>TRAVEL<br>SERVICE<br>LTD. | Purchase      | 6000104        |

### FAQ 6 - PR Billed by Quantity or by Amount (Cont'd)

• Billed by Amount - Services by different phases

| PR Preparation page | Non-Catalog Request        | Goods or                          | Services Billed                                                    |
|---------------------|----------------------------|-----------------------------------|--------------------------------------------------------------------|
|                     | * Indicates required field | by Amou                           | nt                                                                 |
|                     |                            | * Item Type<br>* Item Description | Goods or services billed by amount 👽 🧊<br>Goods billed by quantity |
|                     |                            | * Category<br>* Amount            | Goods or services billed by amount<br>Services billed by quantity  |
|                     |                            | * Currency                        | HKD                                                                |

#### **Receiving Page**

|              | Requisition $	riangle$ | Description                                                                                                    | Need-By △               | Receipt<br>Quantity | Unit                                                                               | Ordered | Received | Invoiced | Supplier $	riangle$                      | Order<br>Type | Order Number 🛆 |  |  |
|--------------|------------------------|----------------------------------------------------------------------------------------------------|-------------------------|---------------------|------------------------------------------------------------------------------------|---------|----------|----------|------------------------------------------|---------------|----------------|--|--|
|              | 1000854                | Location:<br>Pedestrian<br>entrance,<br>Waterloo Road<br>To replace<br>defective S.S.<br>inner tube and<br>adopter rod of<br>electric<br>motorized roller<br>link grilles | 01-Apr-2018 17:36:39    | 1234                | Dollar 🗸                                                                           | 16820   | 20       | 0        | LIXIL SUZUKI<br>(HONG<br>KONG) CO<br>LTD | Purchase      | 6000441        |  |  |
| <b>W</b> TIF | Use the Previou        | s/Next navigation                                                                                                    | tool to make selections | s across multiple   | TIP Use the Previous/Next navigation tool to make selections across multiple pages |         |          |          |                                          |               |                |  |  |

### FAQ 6 - PR Billed by Quantity or by Amount (Cont'd)

- Services billed by quantity user is required to input quantity received by proportion, e.g. 1/12 = 0.083333...
- Not commonly used by HKBU users

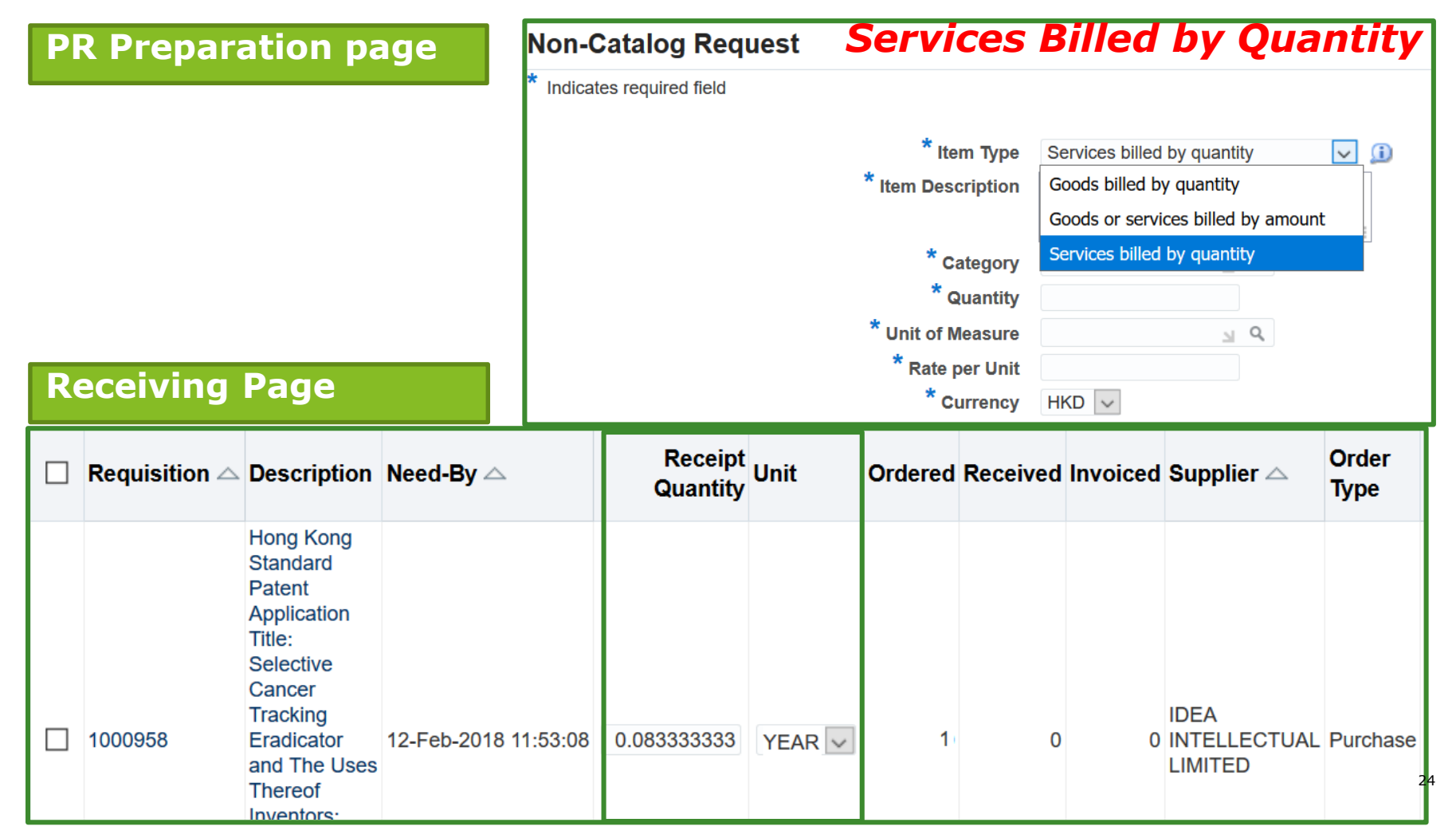

Design of report access rights in FIS

- Data and access right based on **Cost Centre**
- Access to reports across cost centres is not supported by default

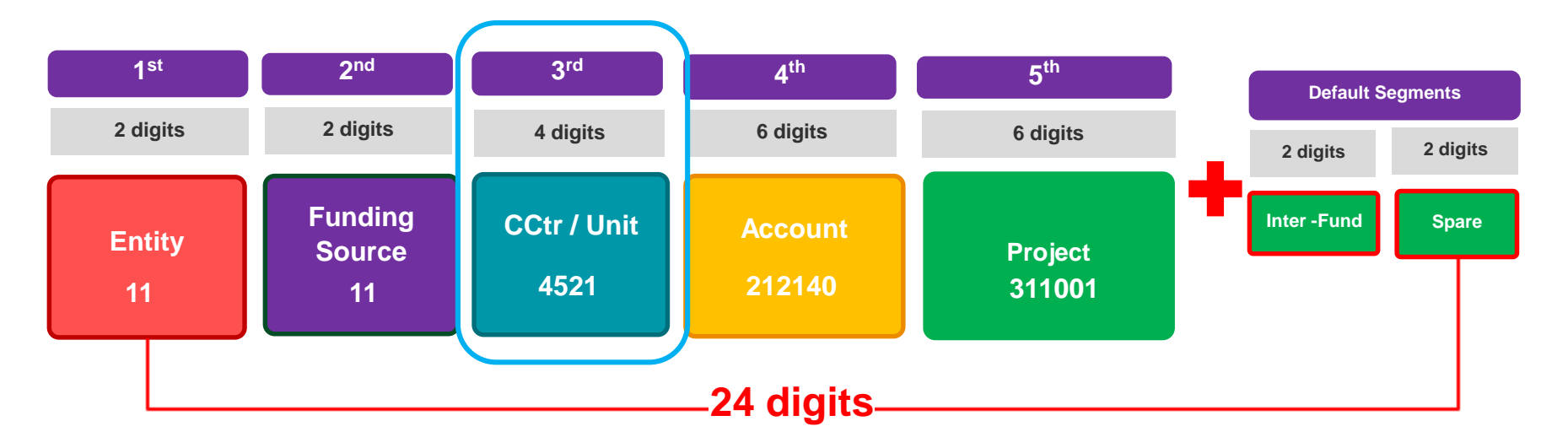

### FAQ 7 - Report access rights (Cont'd)

- On case by case basis, special arrangement could be made to set security rules by projects.
- The Project Team will study technical feasibility on requested setting with Deloitte.

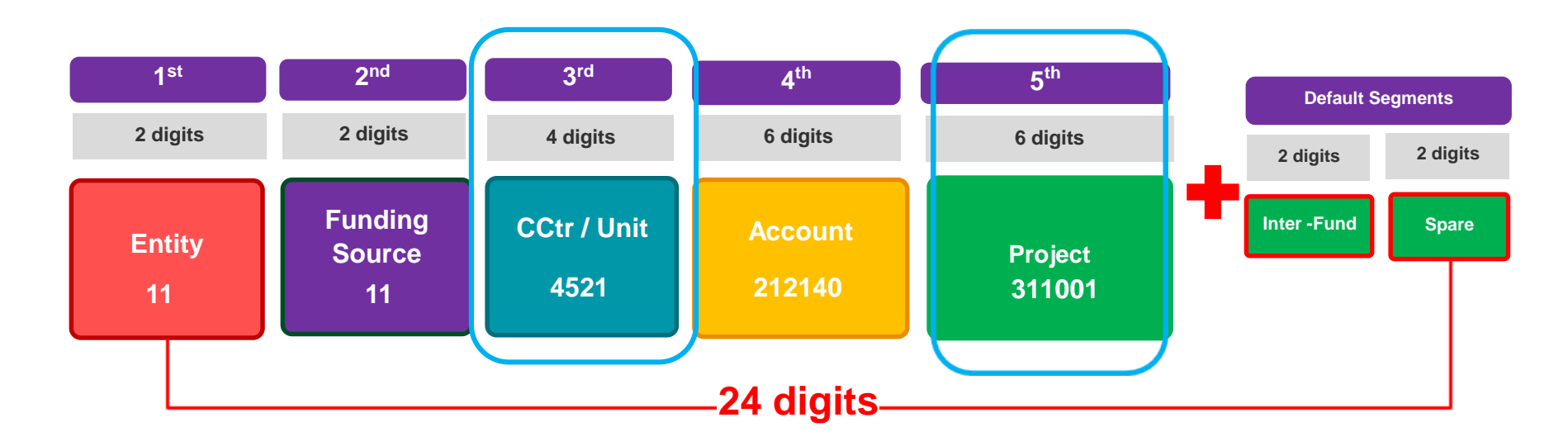

### **FAQ 8 - Parameters selection of I/E Statement**

- Calendar Period format: MMM-YY, for example, June 2018 = JUN-18
- Period Type:
  - **PJTD** Project to Date
  - PTD Period to Date
  - YTD Year to Date
- Fund and CCTR value are optional

| ada                               |                         |  |  |  |  |  |
|-----------------------------------|-------------------------|--|--|--|--|--|
| * Calendar Period                 | JUN-18 🔄 🤉              |  |  |  |  |  |
| * Entity                          | 11 🔊 Q                  |  |  |  |  |  |
|                                   | HKBU                    |  |  |  |  |  |
| Fund                              | J Q                     |  |  |  |  |  |
| CCTR                              | Q                       |  |  |  |  |  |
| * Project                         | 102058 🖌 🔍              |  |  |  |  |  |
|                                   | Testing Laboratory Fund |  |  |  |  |  |
| * Period Type                     | PJTD 🔟 🤉                |  |  |  |  |  |
| * Master Level Yes 🔄 🔍            |                         |  |  |  |  |  |
| * Master Level                    | Yes 🔄 🔍                 |  |  |  |  |  |
| * Master Level                    | Yes 🔟 Q                 |  |  |  |  |  |
| * Master Level<br>Quick<br>Select | Yes Q<br>Period Type    |  |  |  |  |  |
| * Master Level                    | Yes Q<br>Period Type    |  |  |  |  |  |
| * Master Level                    | Yes Q<br>Period Type    |  |  |  |  |  |

### FAQ 8 – Limit access rights to view staff cost

USER 24-APR-2019 12:11:40

New Slide supplemented on 28 Aug 2020

- Budget controller can send a written request to Financial Systems Section of FO (fosys@hkbu.edu.hk) to limit the access rights for a staff or delegate to financial reports without staff costs.
- A non-staff cost access rights will be assigned for such staff or delegate under Oracle responsibility name of Financial Reports / Inquiry (exclude SC). A remark will be stated under simplified I/E report to remind users for exclusion of staff cost deduction for the financial position.

Hong Kong Baptist University Recurrent Fund Income and Expenditure Statement (DEPT)

|                                                                                                    |                                           |                                                   | For t                                                  | he Financial Year                                      | from 01-JUL-2                                     | 018 to 31-DEC-2                                      | 2018                                   |                                              |                                                        |                                                      |
|----------------------------------------------------------------------------------------------------|-------------------------------------------|---------------------------------------------------|--------------------------------------------------------|--------------------------------------------------------|---------------------------------------------------|------------------------------------------------------|----------------------------------------|----------------------------------------------|--------------------------------------------------------|------------------------------------------------------|
| Entity.Fd.CCtr:<br>Coverage of Budget and Encumbranc                                                                                   | 11.11.2538 HKB<br>e Financial Year        | U.RG(NR).AA                                       |                                                        |                                                        |                                                   |                                                      |                                        | 1                                            | Budget Control Type<br>Budget Controller: (            | YTD with Budget<br>Chan, TM                          |
|                                                                                                    |                                           | Budget<br>Carried<br>Forward                      | Current Year<br>Budget                                 | Total Budget (                                         | Current Month<br>Actual                           | Current Year<br>Actual                               | Current<br>Year<br>Commitment          | Current<br>Year Obligations<br>and Others    | Total Actual<br>and<br>Encumbrance                     | Free Balance /<br>(Deficit)<br>after Encumbrance     |
|                                                                                                    |                                           | HK\$<br>(A)                                       | HK\$<br>(B)                                            | HK\$<br>(C) = (A) + (B)                                | HK\$<br>(D)                                       | HK\$<br>(E)                                          | HK\$<br>(F)                            | HK\$<br>(G)                                  | HK $(H) = (E) + (F) + (G)$                             | HK\$<br>(I) = (C) - (H)                              |
| Departmental Expenditure<br>Equipment<br>Hospitality<br>Other General Expenses<br>Total Departmental Expenditure<br>U-wide Expenditure | (1) _                                     | 40,000.00<br>10,000.00<br>50,000.00<br>100,000.00 | 400,000.00<br>100,000.00<br>500,000.00<br>1,000,000.00 | 440,000.00<br>110,000.00<br>550,000.00<br>1,100,000.00 | 37,000.00<br>9,000.00<br>46,000.00<br>92,000.00   | 220,000.00<br>55,000.00<br>275,000.00<br>550,000.00  | 15,000.00<br>0.00<br>0.00<br>15,000.00 | 0.00<br>0.00<br>0.00<br>0.00                 | 235,000.00<br>55,000.00<br>275,000.00<br>565,000.00    | 205,000.00<br>55,000.00<br>275,000.00<br>535,000.00  |
| Transportation<br>Other Expenses<br>100099 - U-wide Project<br><b>Total U-wide Expenditure</b>                                         | (2)                                       | 0.00<br>10,000.00<br>20,000.00<br>30,000.00       | 500,000.00<br>400,000.00<br>600,000.00<br>1,500,000.00 | 500,000.00<br>410,000.00<br>620,000.00<br>1,530,000.00 | 42,000.00<br>34,000.00<br>52,000.00<br>128,000.00 | 300,000.00<br>205,000.00<br>310,000.00<br>815,000.00 | 0.00<br>0.00<br>5,000.00<br>5,000.00   | 0.00<br>5,000.00<br>205,000.00<br>210,000.00 | 300,000.00<br>210,000.00<br>520,000.00<br>1,030,000.00 | 200,000.00<br>200,000.00<br>100,000.00<br>500,000.00 |
| Total Expenditure before Encumbrance<br>Total Expenditure after Encumbrance                                                            | $c_{4}(3) = (1) + (2)$<br>(4) = (1) + (2) |                                                   |                                                        | =                                                      | 220,000.00                                        | 1,365,000.00                                         |                                        | -                                            | 1,595,000.00                                           |                                                      |
| Funds Available after Encumbrance a<br>- For Departmental Expenditure<br>- For U-wide Expenditure<br>- Total                           | s at 30-JUN-2019 pe                       | er Report                                         |                                                        |                                                        |                                                   |                                                      |                                        |                                              |                                                        | 535,000.00<br>500,000.00<br>1,035,000.00             |

\*\*\*End of Report\*\*\*

### For more information...

Please visit the FIS Project Website:

https://fohome.hkbu.edu.hk/internal/hkbufoproj/index.htm

or from the New FIS Project on FO website

#### FIS Support Hotline 3411 5587

Email: <u>fosys@hkbu.edu.hk</u>

| Hong Kong Baptist Univers    | sity 香港浸會大學 E                                                                                       | xcellence · Innovation · Whole Person Education 卓越 · 創新 · 培育                                    | 【全人                  |
|------------------------------|----------------------------------------------------------------------------------------------------|-------------------------------------------------------------------------------------------------|----------------------|
| 財務處<br>Finance               | OfficeN                                                                                             | Hong Kong Baptist University 香港浸會大<br>ew FISProject BUniPort HKBU Home Sitemap Contact Us PSS V | <u>、學</u><br>Website |
|                              |                                                                                                    |                                                                                                 |                      |
| 香港浸會大學                       | Proje                                                                                               | 攜手迎挑戰,邁步<br>ct for the New     We need your Support & Coope                                     | 齊向前<br>eration       |
|                              | Financial                                                                                           | Information System Finance Office                                                               | 財務處                  |
| Background Project Governand | ce Structure Implementation                                                                         | Newsletter Activities Training and Materials Contact Us FO Home                                 | epage                |
|                              | Trainin<br>Frequently Asked Questions                                                               | g and Materials                                                                                 |                      |
|                              | FAQ of iProcurement                                                                                 | PDF                                                                                             |                      |
|                              | New Chart of Accounts mapping                                                                       | List of Commonly Used 24 Account Combinations for HKBU (Updated on 21<br>May 2018)              | ed                   |
|                              |                                                                                                    | on 12 Feb 2018)                                                                                 |                      |
|                              | List of Commodity Codes for<br>Purchase Requisition                                                 |                                                                                                 |                      |
|                              | Installation of Java for Oracle EBS<br>(For users using 'Financial<br>Inquiry' responsibility only) | Chinese Version PDF 30 English Verison                                                          |                      |

# Questions & Answers for All Sessions

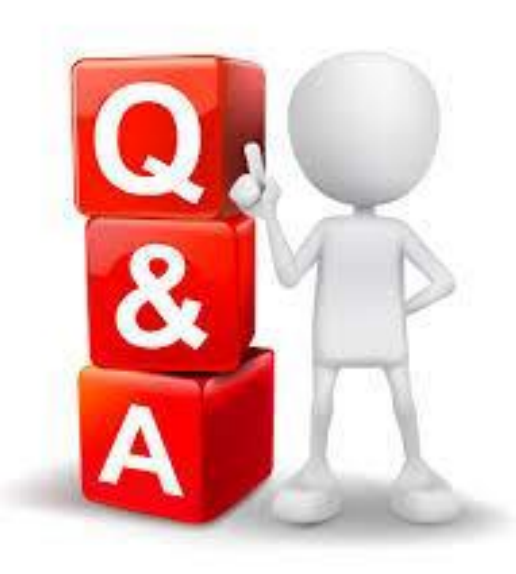